# バッファゾーンメニュー TNTmips 2015 の新機能

バッファゾーンの設定画面が新しくなりました。(TNTmips2015 DV) ライン・ポイント・ポリゴンの周囲に一定の幅でポリゴン領域を付ける機能です。色や透明度 も自由に設定できます。

例)ポイントから 10 km圏、3km 圏のバッファゾーンとラインから 1000m のバッファゾーン を BingMaps のラベル付き航空写真に重ねて表示したところ。

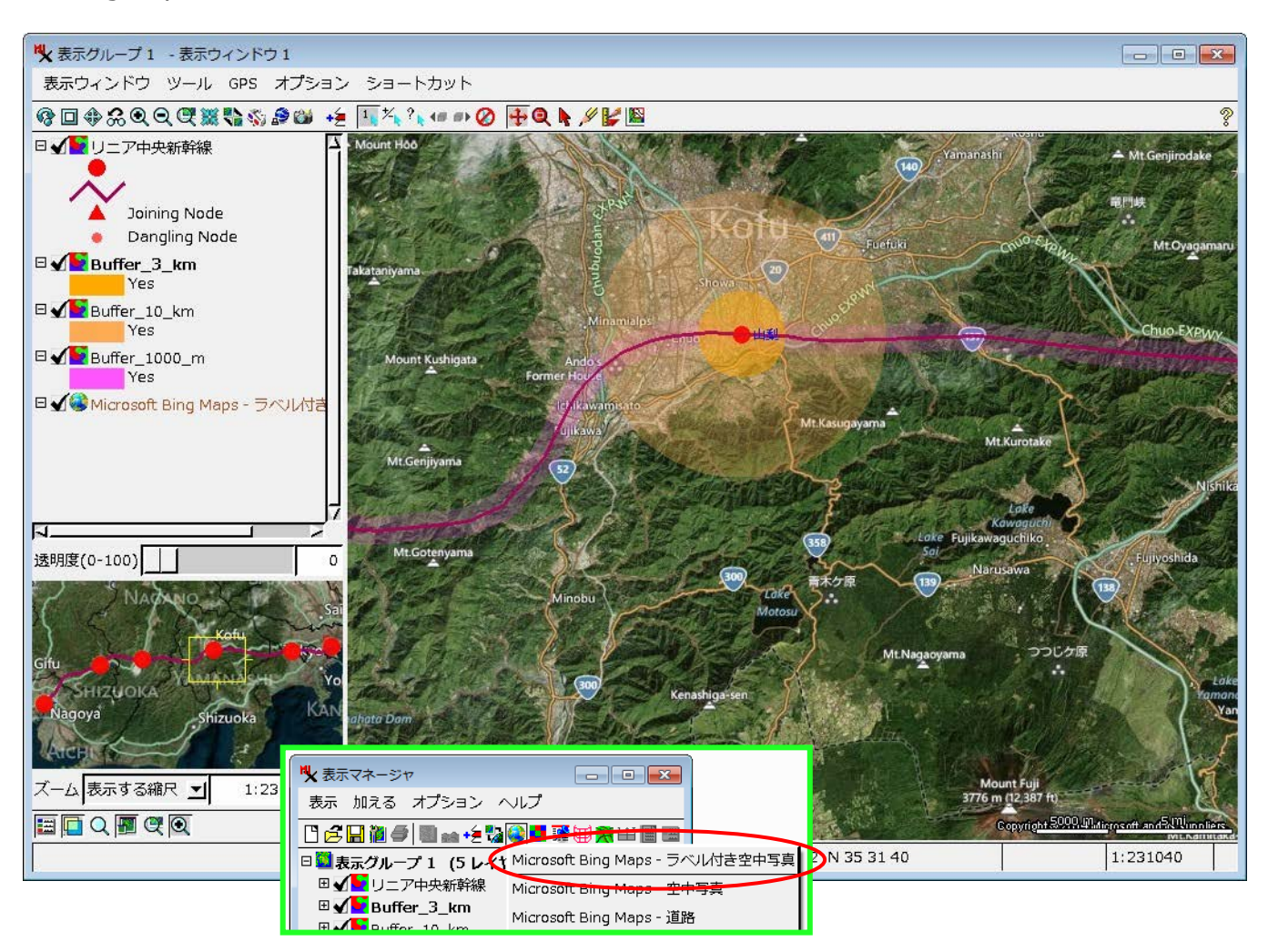

メニューは...

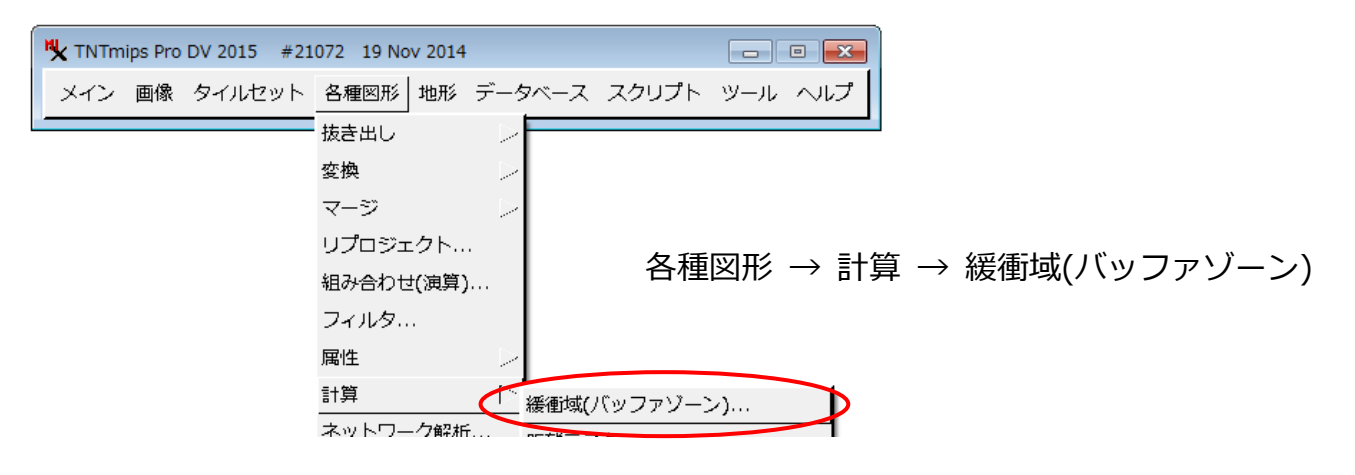

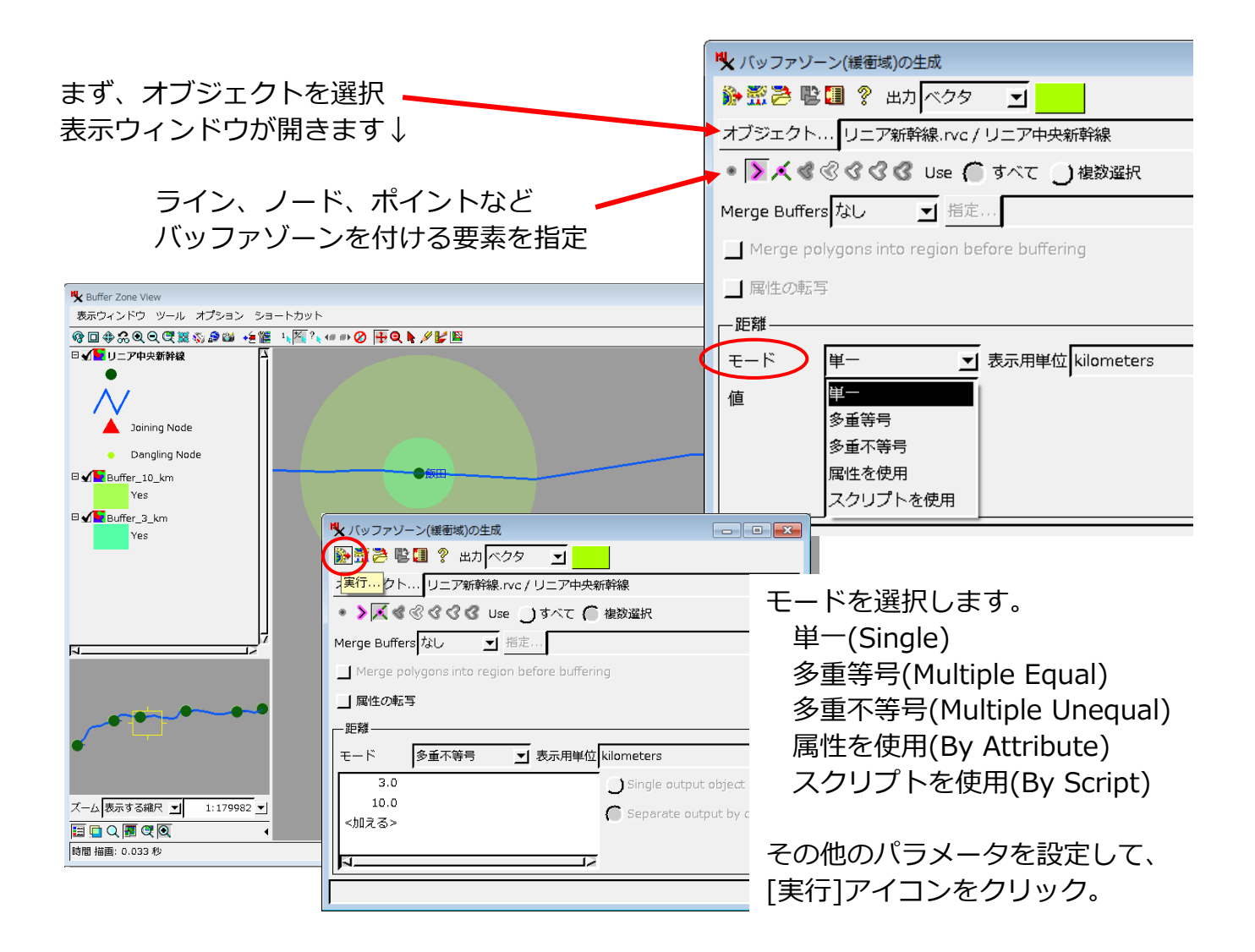

例)ポイントから 80km 圏までの複数バッファゾーンを BingMaps に重ねる。

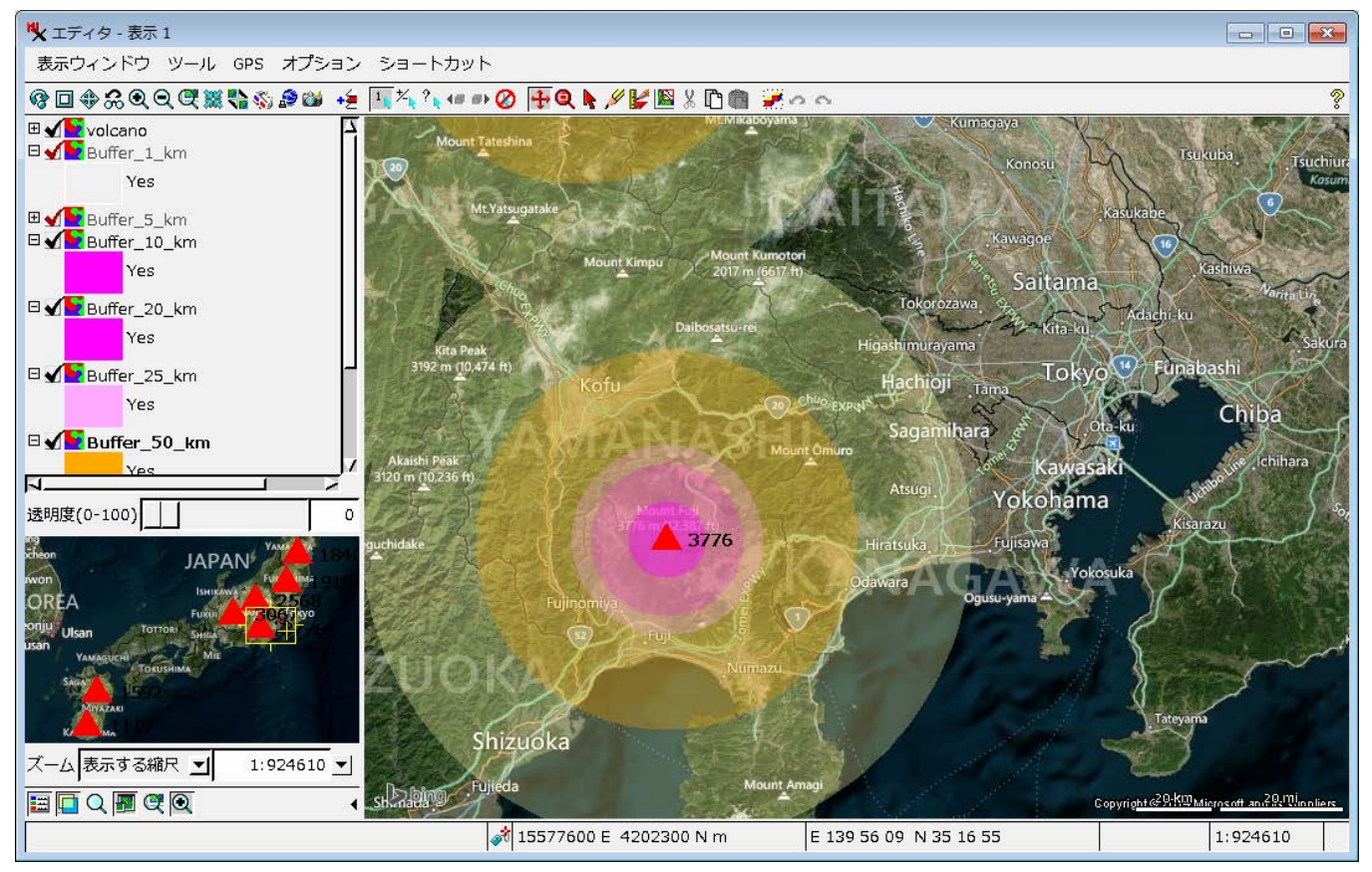

バッファゾーンの色や境界線の変更は...

| 💐 エディタ - 表示 1                                |                          |
|----------------------------------------------|--------------------------|
| 表示ウィンドウ ツ・                                   | ール GPS オプション ショート:       |
| �∎�‰QQ(                                      | ₹▓ 💱 🕸 😂 ∔ 🚺 🎋 ?ኊ        |
| ■ <b>√</b> volcano<br>□ <b>√</b> Buffer_1_km |                          |
| Yes                                          | 22                       |
| Buffer_5                                     |                          |
| Yes                                          | テータティッノの設定               |
| 🛛 🖌 🔽 Buffer_20_l                            | 設定をコピー<br>マクティブレイヤとしてセット |
| Yes                                          | インフィンレイヤとしてビット<br>名前の変更  |
| Buffer_25_I                                  | レイヤの再描画                  |

| レイヤコントロール画面 → ポリゴン |    |
|--------------------|----|
| → スタイル_バッファ_       | 内側 |

| オブジェクト ボイント ライン ボリゴン ノード ラベル 3次元 |      |
|----------------------------------|------|
| 表示属性を使用 」指定 スタイルスタイル_バッファ_内側     | </td |
| -データティップ                         |      |
|                                  |      |

| 🖐 バッファ・内側 に対するスタイル割り当てテーブル スタイル_ノ「ッファ_内側 -                                                   |                          |  |
|----------------------------------------------------------------------------------------------|--------------------------|--|
| □ 啓園啓 ∧ スタイルオブジェクト… [テーブルと一緒に埋め込まれたスタイル]                                                     |                          |  |
| 自動マニュアル                                                                                      | タイル割り当てテーブル              |  |
| スタイル<br>図 サンブル スタイル名 •<br>※<br>・<br>・<br>・<br>・<br>・<br>・<br>・<br>・<br>・<br>・<br>・<br>・<br>・ | ▼<br>スタイル名 サンブル<br><デフォル |  |
|                                                                                              |                          |  |
| ◎ ■ ■ ■ ★ サンブル パターン名 ③ 力ラー 透射度(0-100) 60                                                     |                          |  |
| 境界線スタイル<br>Ø / / ■ W サンブル パターン名<br>1 1 1 1 1 1 1 1 1 1 1 1 1 1 1 1 1 1 1                     |                          |  |
|                                                                                              | OK キャンセル ヘルプ             |  |

スタイルの色、透明度、境界線 を変更し、割り当てテーブルに 反映させて、[OK] →[適用]

#### 〈参考〉

#### **Buffer Zone Generation**

http://www.microimages.com/documentation/TechGuides/81BufferZones.pdf

## **Buffer Zone Distance**

http://www.microimages.com/documentation/TechGuides/81BufferDistance.pdf

### **Polygon Buffer Zone Options**

http://www.microimages.com/documentation/TechGuides/81BufferPoly.pdf

TNTmips2015 DV のダウンロードはこちらから > http://www.microimages.com/downloads/dv.htm